# S&C 15.5-kV and 27-kV IntelliRupter<sup>®</sup> PulseCloser<sup>®</sup> Fault Interrupter Quick Operating Guide

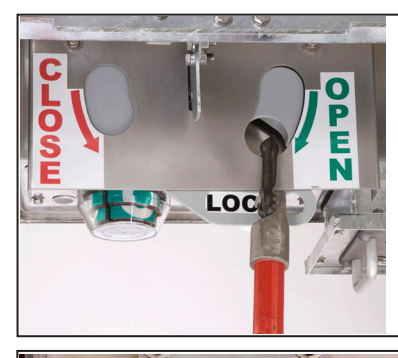

101

LINE

TAG

(if furnished

# Interrupter Open/Close/Ready Lever

To open interrupters: Pull down on right lever. In down position, closing is blocked.

### To close interrupters:

GROUND

TRIP

BLOCK

Power must be available from batteries (if furnished) or energized distribution line. Remove hot line tags, if applicable. Push up on right lever. Then pull down once on left lever for First Closing Profile. Or quickly pull down twice on left lever for Second Closing Profile.

# **Hot Line Tag Lever**

To manually apply a hot line tag: Pull down on hot line tag lever.

To clear a manually applied hot line tag: Push up on hot line tag lever

#### To clear an electronically applied hot line tag when a hot line tag has been applied manually:

Push up on hot line tag lever. Then pull down and push up on hot line tag lever once, without delay.

To clear an electronically applied hot line tag when a hot line tag has not been applied manually:

Pull down and push up on hot line tag lever twice, without delay.

**Ground Trip Block Lever** 

To manually apply ground trip block:

see S&C Instruction Sheet 766-530.) To remove a manually applied GTB: Push up on ground trip block lever. (Placing the ground trip block lever in the up position will not enable any elements that have not been enabled

in the active protection profile.)

Pull down on ground trip block lever. (When in

the applied position the selected elements will be blocked or change as indicated in the setup,

#### **Disconnect Operating Lever** (if furnished)

#### To open disconnect:

Place the open/close/ready lever in the Lock open position. Then pull down on right side of disconnect operating lever. Interrupters can now be closed and opened for testing.

#### To close disconnect:

Place the open/close/ready lever in the Lock open position. Then pull down on left side of disconnect operating lever.

#### If status indicator is off:

- If line is not energized, energize the side with integral power module.
- If line is energized, replace protection and control module

#### If status indicator does not indicate **Wi-Fi connection:**

- If line is energized, move computer at least 20 feet closer
- Try another computer furnished with IntelliLink® Setup Software and appropriate security keys.
- Replace communication module.

#### If IntelliRupter fault interrupter does not respond to SCADA commands:

- Enable remote operation (see "IntelliLINK Setup Software Operation-Main" screen). Remove all hot line tags and push up on right interrupter open/close/ ready lever.
- Apply local hot line tag. If IntelliRupter fault interrupter does not send a hot line tag status point to SCADA, replace communication module.

### IntelliRupter PulseCloser Fault Interrupter must be installed, operated, and maintained by gualified persons who are knowledgeable in overhead electric power distribution equipment and the associated hazards. This guide is not a replacement for adequate training and experience in safety procedures for this type of equipment. Read S&C Instruction Sheets 766-510, 766-530, and 766-540 thoroughly and carefully before installing and operating your IntelliRupter PulseCloser Fault Interrupter.

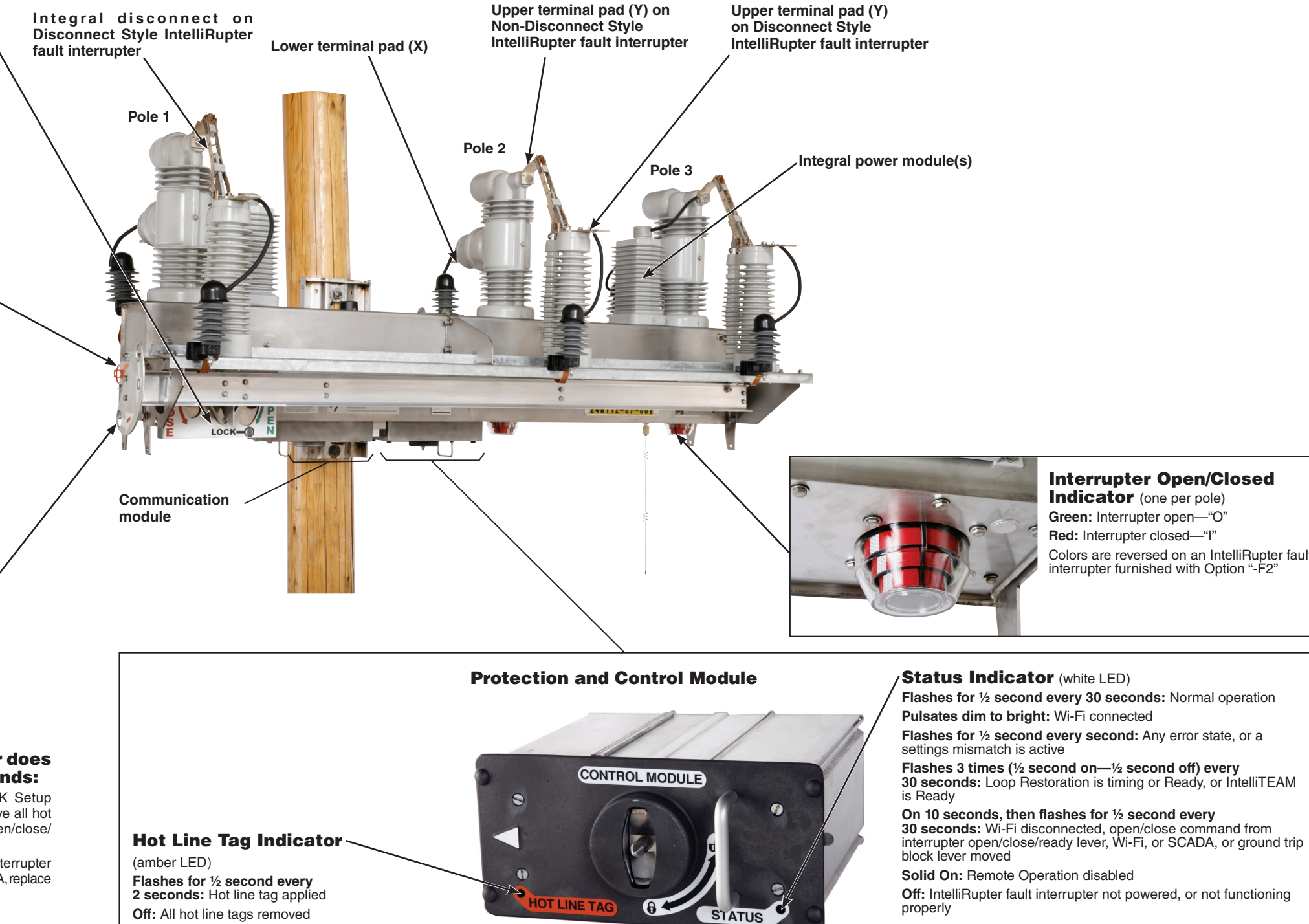

# May 1, 2017

© S&C Electric Company 2013-2017, all rights reserved

# 

Colors are reversed on an IntelliRupter fault

Instruction Sheet 766-545

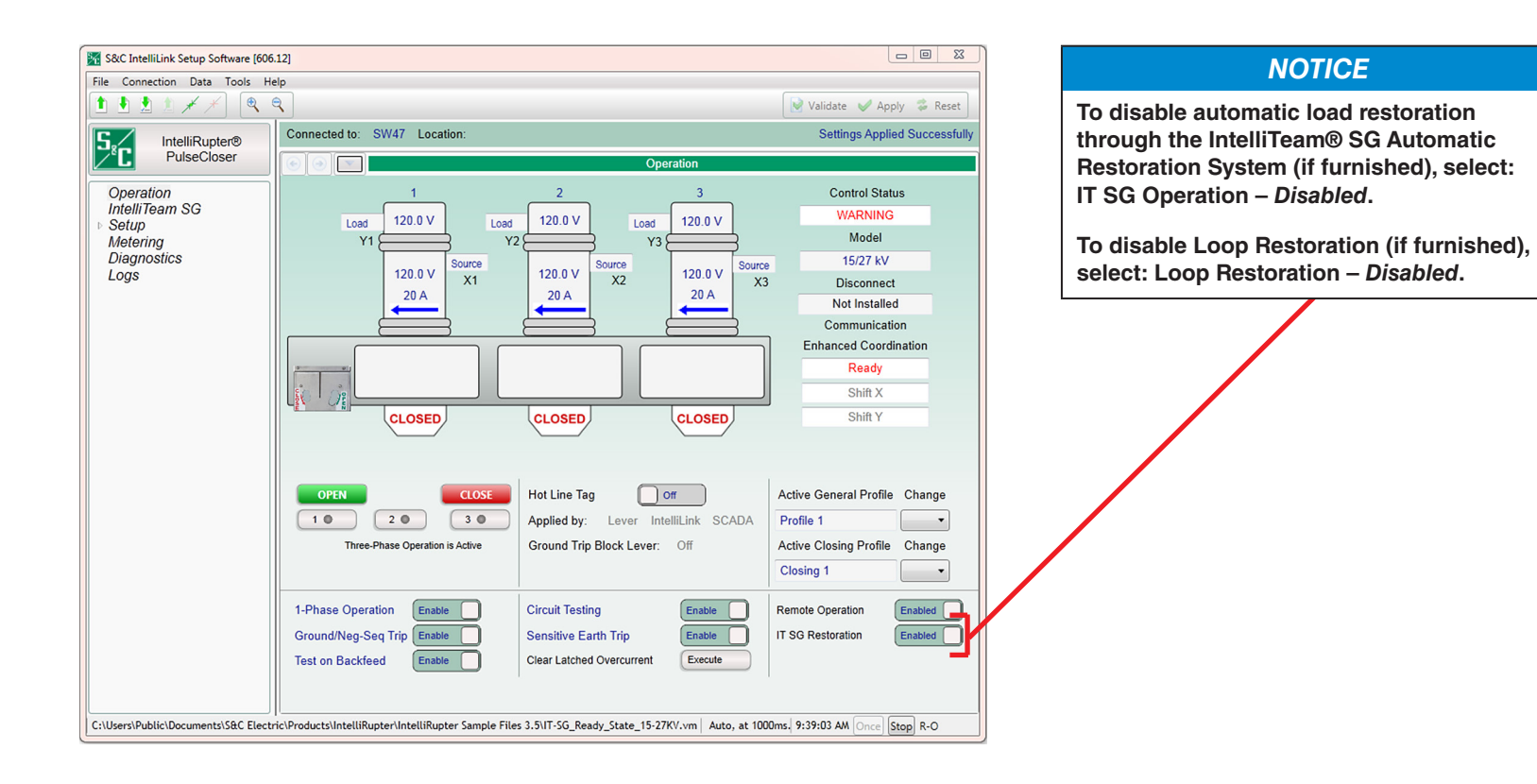

#### S&C IntelliLink Setup Software [606.10] File Connection Data Tools Help S<sub>8</sub>C Connected to: Location: IntelliRupter® PulseCloser Operation IntelliTeam SG ▲ Setup General Ground/Nea-Sea Trip Protection User Restoration Communications Test on Backfeed Point Mapping User Security Validate/Apply Defau Circuit Testing User Metering Diagnostics Defaul Sensitive Earth Trip Logs Defau Single Phase Operation When the Ground Trip Lever is Mov Block ground and negative sequence Block sensitive earth overcurrent elements Block circuit testing Change to alternate general profile This table defines user labels for u ction, enter text for the com NOTE: Changing the text associate command. For example, if you cha associated operation. Local Battery Indication Off Remote Off Indication Off NP, local address: 65432, RTU: self Serial port: COM1, baud rate: 57600 | Tim

## IntelliLink<sup>®</sup> Setup Software: Operation Screen

Match the location of the interrupter open/close/ready lever on the IntelliRupter fault interrupter to the open/close/ready lever on this screen.

- Poles are labeled left to right, configured here as A, B, and C.
- X and Y terminal designations are configurable and affect directionality. The default configuration is: Upper terminals pads (Y1, Y2, and Y3) are labeled Y, and Lower terminal pads (X1, X2, and X3) are labeled X.
- Voltage is shown for the three poles at each terminal pad. Phaseto-ground voltage (1-grd, 2-grd, and 3-grd), or phase-to-phase voltage (1-2, 2-3, and 3-1) can be selected.
- Interrupter open/close indicators match the indicators on IntelliRupter fault interrupter, in this case they are OPEN.
- When IntelliRupter fault interrupter has tripped open, the state of each pole is shown, for example: TESTING-SEF, LOCKOUT-VOLTS (lockout on voltage trip), or LOCKOUT-FREQ (lockout on frequency trip). For LOCKOUT-OC (lockout on overcurrent trip), a lightning bolt indicates the faulted phase(s) on the side the fault occurred. The current on each pole at the time of tripping is also shown.
- When IntelliRupter fault interrupter is closed, load current and current direction are shown for each pole.
- Control Status shows the status of the protection and control

module (in this case ALARM). It may also display: OKAY, WARNING, ERROR, MAINT MODE, or SETTINGS MISMATCH.

- Disconnect shows the position of the visual disconnect: OPEN, CLOSED, or Not Installed.
- Loop Restoration or Communication Enhanced Coordination status is displayed when when either feature is furnished and Enabled.
- OPEN and CLOSE buttons trip and close the interrupters. A single phase can be operated if Single Phase Operation is Active.
- Single Phase Operation, Ground Trip Block, and Test on Backfeed can be enabled or disabled.
- Hot Line Tag can be enabled or disabled, and the application method is indicated.
- Circuit Testing, and Sensitive Earth Trip can be enabled or disabled.
- Clear Latched Overcurrent can be executed.
- Active General Profile and Active Closing Profile can be selected.
- Remote Operation can be enabled or disabled.
- IT SG Restoration can be enabled or disabled.
- Connected to: and Location:---at the top of the screen, show the name and address of the IntelliRupter fault interrupter connected through IntelliLink or IntelliLink Remote software.

# IntelliLink Setup Software: Setup—General—User Commands Screen

- does not change their functionality.
- Ground Trip Blocked Functions—check to enable desired functionality.
- If no battery is installed, select Off.
- solid on when Remote Operation is disabled.

# NOTICE

Refer to S&C Instruction Sheet 766-530 for detailed information about IntelliRupter fault interrupter configuration.

| Setup>General>User Commands       Software Versions     Active Label     Inactive Label       Ground/Neg-Seq Trip     Enabled     Blocked       Ground/Neg-Seq Trip     Enabled     Block       Test on Backfeed     Enabled     Block       Circuit Testing     Enabled     Block       Sensitive Earth Trip     Enabled     Block       Sensitive Earth Trip     Enabled     Block       1-Phase Operation     Enabled     Block       1-Phase Operation     Enable     Block       3 to the Blocked Position: wercurrent elements ents     Sensitive Earth and Labels will not change the behavior of the function, with a command and its labels will not change the behavior of the function.                                                                                                    |                                                             |                    | Set            | ungs Applied Succes |
|----------------------------------------------------------------------------------------------------|-------------------------------------------------------------|--------------------|----------------|---------------------|
| Command Label     Active Label     Inactive Label       Ground/Neg-Seq Trip     Enabled     Blocked       Ground/Neg-Seq Trip     Enable     Block       Test on Backfeed     Enable     Block       Circuit Testing     Enabled     Block       Circuit Testing     Enable     Block       Sensitive Earth Trip     Enable     Block       Sensitive Earth Trip     Enable     Block       1-Phase Operation     Enable     Block       1-Phase Operation     Enable     Block       3 d to the Blocked Position: wercurrent elements ants     Sensitive Earth artip     Enable       Seneral Profile 4     •     •                                                                                                    | Setu<br>Setu                                                | p>General>User Com | mands          |                     |
| Ground/Neg-Seq Trip Enabled Blocked<br>Ground/Neg-Seq Trip Enable Block<br>Test on Backfeed Enable Block<br>Test on Backfeed Enable Block<br>Circuit Testing Enable Block<br>Circuit Testing Enable Block<br>Sensitive Earth Trip Enable Block<br>Sensitive Earth Trip Enable Block<br>1-Phase Operation Enable Block<br>1-Phase Operation Enable Block<br>1-Phase Operation Enable Block<br>1-Phase Operation Enable Block<br>1-Phase Operation Enable Clock<br>1-Phase Operation Enable Clock<br>1-Phase Operation Enabl | Command Label                                               | Active Label       | Inactive Label |                     |
| Ground/Neg-Seq Trip       Enable       Block         Test on Backfeed       Enabled       Blocked         Test on Backfeed       Enable       Block         Circuit Testing       Enable       Block         Circuit Testing       Enable       Block         Circuit Testing       Enable       Block         Sensitive Earth Trip       Enable       Block         1-Phase Operation       Enable       Block         1-Phase Operation       Enable       Block         1-Phase Operation       Enable       Block         1-Phase Operation       Enable       Block         1-Phase Operation       Enable       Block         1-Phase Operation       Enable       Block         1-station       Enable       Block         1-thase Operation       Enable       Block         and a labels for the sative and inactive labels for the function.       wercurrent elements entities         ants       Seneral Profile 4          commands on the main Operation screen. For each command labels for the active and inactive labels for the function.                                                                                                    | Ground/Neg-Seg Trip                                         | Enabled            | Blocked        |                     |
| Test on Backfeed       Enabled       Blocked         Test on Backfeed       Enable       Block         Circuit Testing       Enable       Blocked         Circuit Testing       Enable       Block         Circuit Testing       Enable       Block         Sensitive Earth Trip       Enable       Block         1-Phase Operation       Enable       Block         1-Phase Operation       Enable       Block         1-Phase Operation       Enable       Block         1-Phase Operation       Enable       Block         1-Phase Operation       Enable       Block         1-Phase Operation       Enable       Block         1-Phase Operation       Enable       Block         1-Phase Operation       Enable       Block         and table for the active and inactive labels for the function, with a command and its labels will not change the behavior of the                                                                                                    | Ground/Neg-Seg Trip                                         | Enable             | Block          |                     |
| Test on Backfeed       Enable       Block         Circuit Testing       Enable       Blocked         Circuit Testing       Enable       Block         Sensitive Earth Trip       Enable       Blocked         Sensitive Earth Trip       Enable       Block         1-Phase Operation       Enable       Block         1-Phase Operation       Enable       Block         d to the Blocked Position:<br>wercurrent elements<br>ants       Block         Seneral Profile 4       •         r commands on the main Operation screen. For each command<br>label and labels for the active and inactive labels for the function,<br>with a command and its labels will not change the behavior of the                                                                                                    | Test on Backfeed                                            | Enabled            | Blocked        |                     |
| Circuit Testing Enabled Blocked<br>Circuit Testing Enable Block<br>Sensitive Earth Trip Enable Block<br>Sensitive Earth Trip Enable Block<br>1-Phase Operation Enable Block<br>1-Phase Operation Enable Block<br>d to the Blocked Position:<br>wercurrent elements<br>ants<br>Seneral Profile 4 •<br>r commands on the main Operation screen. For each command<br>label and labels for the active and inactive labels for the function,<br>with a command and its labels will not change the behavior of the                                                                                                    | Test on Backfeed                                            | Enable             | Block          |                     |
| Circuit Testing Enable Block Sensitive Earth Trip Enabled Blocked Sensitive Earth Trip Enable Block 1-Phase Operation Enable Block 1-Phase Operation Enable Block 1-Phase Operation Enable Block 1-Phase Operation Senses ants Seneral Profile 4   r commands on the main Operation screen. For each command label and labels for the active and inactive labels for the function, with a command and its labels will not change the behavior of the                                                                                                    | Circuit Testing                                             | Enabled            | Blocked        |                     |
| Sensitive Earth Trip Enabled Blocked<br>Sensitive Earth Trip Enable Block<br>1-Phase Operation Enable Block<br>1-Phase Operation Enable Block<br>d to the Blocked Position:<br>wercurrent elements<br>ants<br>Seneral Profile 4 •<br>r commands on the main Operation screen. For each command<br>label and labels for the active and inactive labels for the function.<br>with a command and its labels will not change the behavior of the                                                                                                    | Circuit Testing                                             | Enable             | Block          |                     |
| Sensitive Earth Trip       Enable       Block         1-Phase Operation       Enable       Blocked         1-Phase Operation       Enable       Block         d to the Blocked Position: wercurrent elements ants       Block       Blocked         Seneral Profile 4       •       •         r commands on the main Operation screen. For each command labels for the active and inactive labels for the function, with a command and its labels will not change the behavior of the time.                                                                                                    | Sensitive Earth Trip                                        | Enabled            | Blocked        |                     |
| I-Phase Operation     Enabled     Blocked       1-Phase Operation     Enable     Block       d to the Blocked Position:<br>wercurrent elements<br>ants     Seneral Profile 4     •       Commands on the main Operation screen. For each command<br>label and labels for the active and inactive labels for the function,<br>with a command and its labels will not change the behavior of the                                                                                                    | Sensitive Earth Trip                                        | Enable             | Block          |                     |
| 1-Phase Operation     Enable     Block       d to the Blocked Position: wercurrent elements ants     Seneral Profile 4 •       Commands on the main Operation screen. For each command labels for the active and inactive labels for the function, with a command and its labels will not change the behavior of the                                                                                                    | 1-Phase Operation                                           | Enabled            | Blocked        |                     |
| d to the Blocked Position:<br>wercurrent elements<br>ants<br><u>Seneral Profile 4 •</u><br>r commands on the main Operation screen. For each command<br>label and labels for the active and inactive labels for the function,<br>with a command and its labels will not change the behavior of the                                                                                                    | 1-Phase Operation                                           | Enable             | Block          |                     |
| General Profile 4 ▼<br>r commands on the main Operation screen. For each command<br>label and labels for the active and inactive labels for the function.<br>with a command and its labels will not change the behavior of the                                                                                                    | 1-Phase Operation                                           | Enable             | Block          | ]                   |
| ge the word "Block" to "Permit" the command will still block the                                                                                                    | ed to the Blocked Position<br>overcurrent elements<br>tents | n:                 |                |                     |

• Enter a Command Label, an Active Label, and an Inactive Label—for every User Command. These will be displayed on the Operation screen. Text entered for Active or Inactive Labels

• Local Battery Indication—select On if a battery is installed, then the Status Indicator on the Control Module will flash ½ second every second when the battery is Low, Bad, or Disconnected.

• **Remote Off Indication**—the Status Indicator on the Control Module can be configured to display

• Connected to: and Location:---at the top of the screen, show the name and address of the IntelliRupter fault interrupter connected through IntelliLink or IntelliLink Remote Software.

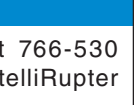